## PANDUAN SISTEM INFORMASI MANAJEMEN IRIS1103 (Intelligent Research and Innovation Service 1103) UNIVERSITAS SEBELAS MARET

- A. Pendaftaran Proposal
  - 1. Dosen yang telah masuk dalam database universitas telah ada datanya didalam sistem ini, dosen yang akan memasukan proposal penelitian maupun pengabdian terlebih dahulu harus mengakases alamat <u>http://iris1103.uns.ac.id/</u> tampilannya sebagai berikut :

| Intelligent Research and Innovation Service 1103           IRISTICS         IRISTICS           PPM Lembaga Penelitian dan Pengabdian Masyarakat) - Universitas Sebelas Maret<br>J. Ir. Sutami 36 A. Surakarta, 57126, Website : http://ppm.uns.ac.id           Beranda         News         Penelitian         Struktur Organisasi         Pengumuman Lengkap         Lembaga                                                                                                    | Version 1.002                                                                                                    |
|----------------------------------------------------------------------------------------------------|----------------------------------------------------------------------------------------------------|
| Selamat Datang,<br>Selamat datang di Rist103 (Intelligent Research and Innovation Service 1103) merupakan Sistem<br>Informasi Penelitian dan Pengabdian merupakan sistem yang dikembangkan oleh LPPM pada tahun<br>2013. LPPM mampu memberikan layanan kepada dosen atau peneliti dari segi pemasukan data hingga<br>informasi-informasi penelitian yang ada di UNS. Dosen Peneliti jugi dapat melihat perkembangan<br>penelitian yang ada dari manapun dan kapanpun, sehingga informasi mengenai penelitian dapat diakses<br>dengan mudah. Selaini tu hasil penelitian dapat dengan cepat di publikasikan dengan media web<br>sehingga hasil penelitian yang telah anda lakukan akan lebih bermafaat bagi kita semua yang<br>membutuhkan.                                                                                                    | User Login<br>Silahkan login untuk memasuki user are KPPMF.<br>NIDN<br>Password<br>Pilin Login Satagai ?<br>Dosen<br>Submit                                                                                                    |
| HIBAH UNGGULAN FAKULTAS (UF) post by: Admin   2014-01-03 Kegiatanpenelitian-Hibah Unggulan Fakultas dilaksanakansebagaisalahsatumodelpenelitian kompetitifyang tergolong dalamkelompokpenelitian mandiriyang lebihdiarahkanuntuk menciptakan inovasidan pengembangan ipteks-sosbud (penelitian terapan), Hibah Unggulan Fakultasharusberorientasi padaproduktangible atau intangibleyang memilikipotensi aplikasi dan atau komersial. Tujuan dari kegiatan Penelitian Hibah Unggulan Fakultas dilak sadalah menghasilkan inovasi dan pengembangan ipteks-sosbud (penelitian terapan) yang dapat dimanfaatkan oleh masyarakat ataupun industri. Luaran wajib dari Penelitian Hibah Unggulan Fakultas ini adalah: 9. Produk igteks-sosbud (metode, teknologi tepat guns, blueprint, prototip, sistem, kebijakan, model, refayasa sosial); Adapun luaran tambahan dapat berupa: | Lost Password<br>Tentang IRIS1103<br>FIISI103 merupakan koordinator Penelitian dan<br>Pengabdian Kepada Masyarakat Universitas Sebelas<br>Maret yang berfungsi untuk memperlancar proses<br>seleksi penelitian dan sebagai pusat informasi<br>penelitian yang dibuka.<br>Sambutan Rektor UNS<br>Prof. Dr. H. Awvik Karstidi. M.S. |

2. Dosen telebih dahulu login dengan NIDN, Password dan login sebagai dosen untuk masuk kedalam IRIS1103 (Intelligent Research and Innovation Service 1103), terlebih dahulu dosen harus mengupdate data diri.

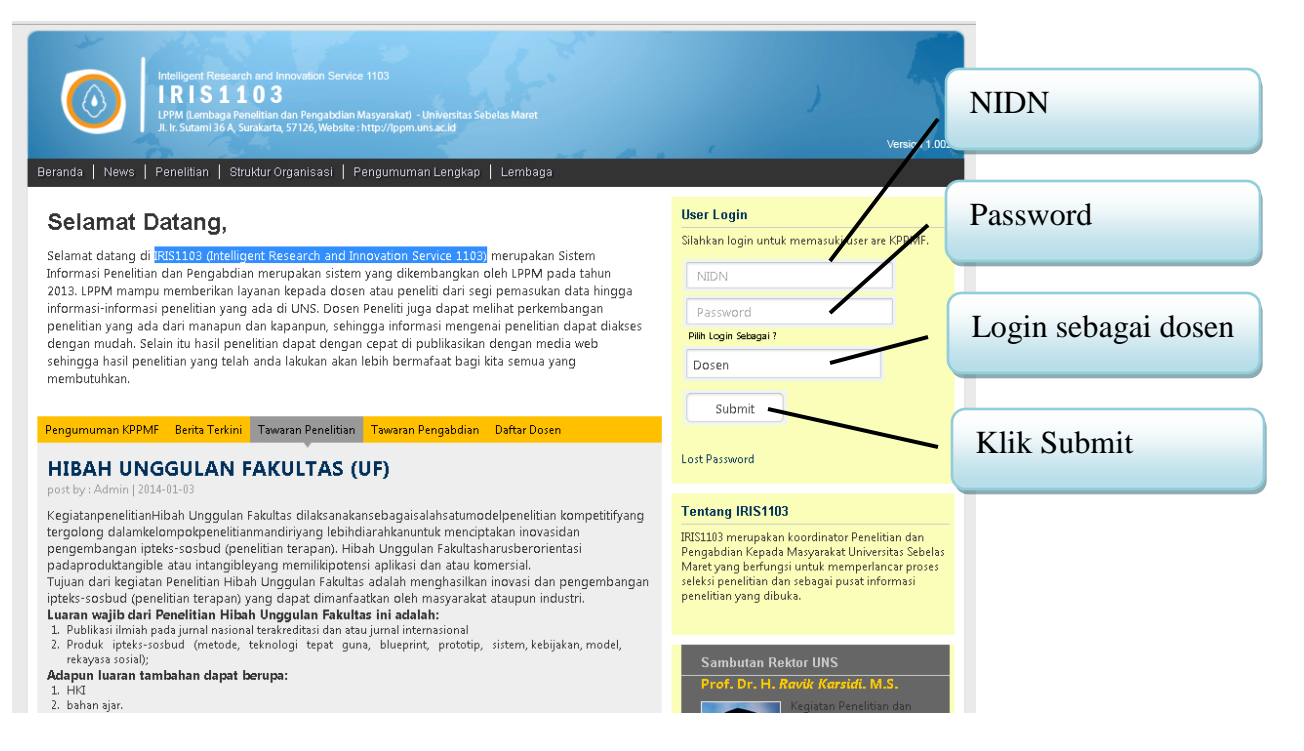

## Ket :

- Untuk login dosen harus terlebih dahulu telah terdaftar dalam salah satu grup riset, apa bila belum terdaftar maka dosen akan ditolak sistem. Untuk terdaftar dalam grup riset dapat menghubungi KPPMF Fakultas.
- 3. Apabila dosen berhasil login, maka akan memasuki beranda pengusul sebagai berikut.

| <b>©IRIS</b> 1103                                   |                                                 |                      | 🗼 Nanang M     | laulana, S.Si 🝦 |
|-----------------------------------------------------|-------------------------------------------------|----------------------|----------------|-----------------|
| <b>J</b><br>BERANDA                                 |                                                 |                      | 21 Jan         | vear<br>2014    |
| USER     PROFIL DOSEN     EDIT PROFIL               | Menejemen Dos     Silahkan Update Data anda der | gan benar.           | Update seluruh | ı data diri     |
| -GANTI PASSWORD<br>- <mark>Ganti Foto Profil</mark> | EDIT/UPDATE DATA DOSEN                          |                      |                |                 |
| SKEMA PENELITIAN                                    | NIDN                                            | 0614078103           |                |                 |
| SKEMA PENGABDIAN                                    | Nama                                            | Nanang Maulana, S.Si |                |                 |
|                                                     | Jenis Kelamin                                   | Laki-Laki 💌          |                |                 |
| Update fo                                           | to profile &                                    | Penata Muda / Illa 🔻 |                |                 |
| password                                            |                                                 |                      |                |                 |

## Ket :

- Dosen harus terlebih dahulu update data diri, sebelum update data diri maka link yang lain tidak berfungsi.

- Hasil update data diri dosen

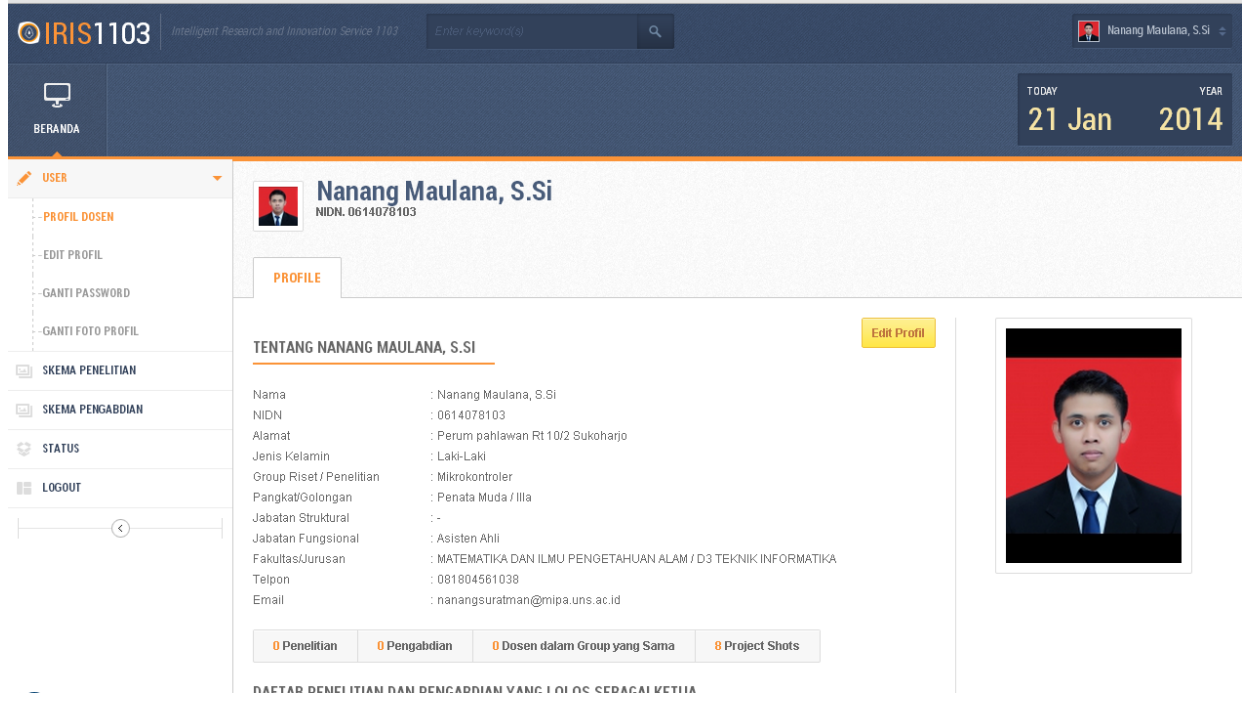

4. Untuk melakukan pengajuan proposal dosen dapat klik link skema penelitian atau pengabdian sebagai berikut.

| BERANDA            |                                                                                                    | 21 Jan 2014                                                                                                    |
|--------------------|----------------------------------------------------------------------------------------------------|----------------------------------------------------------------------------------------------------|
| 🖉 USER 👻           | Skema penelitian                                                                                                    | Klik Skema Penelitian atau Pengabdian                                                                                                    |
| I SKEMA PENELITIAN | NIDN. 0614078103                                                                                                    | Kink Skeina Tenentian atau Tengabalan                                                                                                    |
| SKEMA PENGABDIAN   |                                                                                                    |                                                                                                    |
| 😌 STATUS           | SKIM                                                                                                    | Status Penelitian yang ada                                                                                                    |
| LOGOUT             | HIBAH UNGGULAN FAKULTAS (UF)                                                                                                    |                                                                                                    |
| •                  | Submitted by: Admin - June 10, 2012<br>KeglatanpenelitianHibah Unggulan Fakulta-dilaksamkansebagais<br>lebihdiarahkanuntuk menciptakan ingusidan pengeribangan iptek<br>Waktu anda sudah habis<br>HIBAH PENELITI UTAMA (PU)<br>Submitted by: Admin - June 10, 2012<br>Hibah Peneliti Utamaadalahpenittianyang mengacu padabidang u<br>fakultas.Peneliti Utamaadalahpenittianyang mengacu padabidang u<br>fakultas.Peneliti Proposal | salahsatumodelpenelitian kompetitifyang tergolong dalamkelompokpenelitianmandiriyang<br>s-sosbud (penelitian terapan). Hibah Unggulan Fakultasharusberorientasi padaproduktangible<br>nggulan yangtelahditetapkandalamRIPperguruantinggi dengan implementasi yang ditetapkan oleh<br>updengandukungandana,saranadanprasarana penelitiandari fakultas dan Universitas Se |

Ket staus penelitian dan pengabdian ada 4 :

- Submit Proposal  $\rightarrow$  Dosen dapat melakukan submit proposal.
- Waktu anda sudah habis → Waktu submit proposal telah habis, dosen tidak dapat melakukan submit proposal.

Anda Sudah Mengambil Salah Satu Skim Penelitian → Info ini ada karena dosen yang bersangkutan telah melakukan submit salah satu skema penelitian. (Satu dosen hanya bisa menjadi 1 ketua dalam penelitian dan pengabdian ).

21.Jan 2014

- Anda Sudah Submit Proposal Silahkan lihat status Proposal → Info ini ada karena anda telah melakukan submite proposal penenlitian atau pengabdian.
- 5. Melakukan submite proposal penelitian atau pengabdian.

|                                                                                                    | Li oun zorr                                                                                                    |
|----------------------------------------------------------------------------------------------------|----------------------------------------------------------------------------------------------------|
| Skema penelitian                                                                                                    | Pilih salah satu skema penelitian atau<br>pengabdian, yang statusnya submite<br>proposal (Klik)                                                                                 |
| HIBAH UNGGULAN FAKULTAS (UF)<br>Submitted by: Admin - June 10, 2012<br>KegiatanpenelitianHibah Unggulan Fakultas dilai ranakansebagaisa<br>lebihdiarahkanuntuk menciptakan inovasidan pengembangan ipteks-<br>Waktu anda sudah habis | lahsatumodelpeneiltian kompetitifyang tergolong dalamkelompokpeneiltianmandiriyang<br>sosbud (peneiltian terapan). Hibah Unggulan Fakultasharusberorientasi padaproduktangible  |
| HIBAH PENELITI UTAMA (FU)<br>Submitted by: Admin - June 10, 201<br>Hibah Peneliti Utamaadalateenelitianyang mengacu padabidang ung<br>fakultas.Penelitianiniharu terarahdanbersifat top-downataubottom-up<br>Submit Proposal         | ggulan yangtelahditetapkandalamRIPperguruantinggi dengan implementasi yang ditetapkan oleh<br>idengandukungandana,saranadanprasarana penelitiandari fakultas dan Universitas Se |

6. Setelah klik dosen akan dipandu untuk mengisi data tentang penelitian yang akan disubmite.

| Submit Penelitian<br>The content below are loaded using init<br>SUBMIT PENELITIAN | ine data                                                                  | Step yang akan dilalui oleh pengusul proposal Step 1- Step 4 |
|-----------------------------------------------------------------------------------|---------------------------------------------------------------------------|--------------------------------------------------------------|
| STEP 1<br>Masukkan Informasi Penelitian                                           | STEP 2<br>Target Luaran Masukkan Detail Mitra Kerja STEP 4<br>Isian Menge | 1<br>etahui                                                  |
| Step 1: Basic Information                                                         |                                                                           |                                                              |
| Judul Penelitian                                                                  |                                                                           |                                                              |
| Skim Penelitian                                                                   | Hibah Peneliti Utama (pu)                                                 |                                                              |
| Tahun                                                                             | 2010 -                                                                    |                                                              |
| Bidang Ilmu                                                                       | fisika 💌                                                                  |                                                              |
| Biaya Total                                                                       |                                                                           |                                                              |
| Blaya Tahun Berjalan                                                              |                                                                           |                                                              |
| Jangka Waktu Penelitian                                                           | 1 Tahun 💌                                                                 |                                                              |

7. Step 1 yang dilalui oleh dosen pengusul proposal, memasukkan informasi penelitian atau pengabdian.

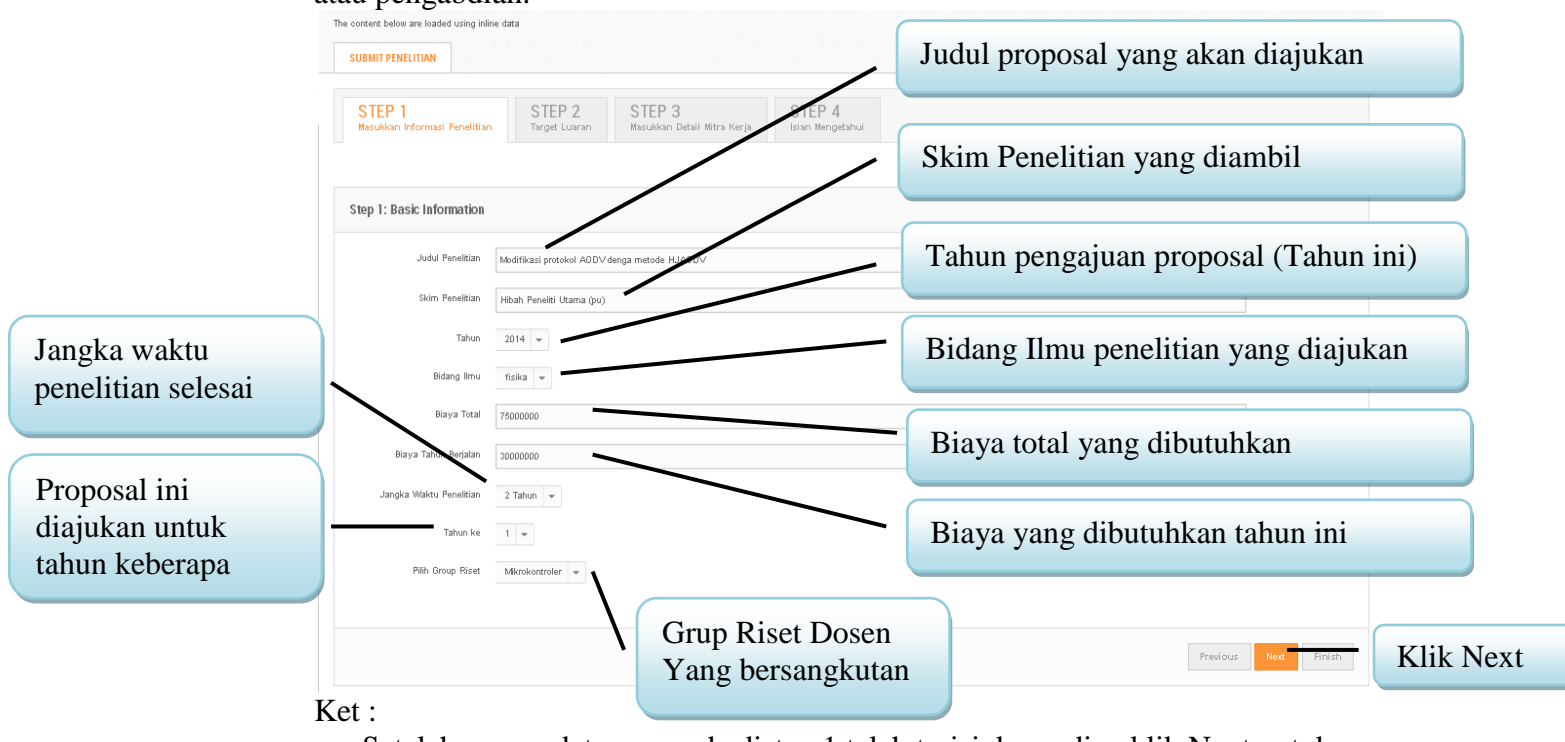

- Setelah semua data yang ada distep 1 telah terisi, kemudian klik Next untuk masuk ke step 2
- 8. Step 2 berisi tentang pemilihan target luaran yang akan dicapai penelitian yang diajukan.

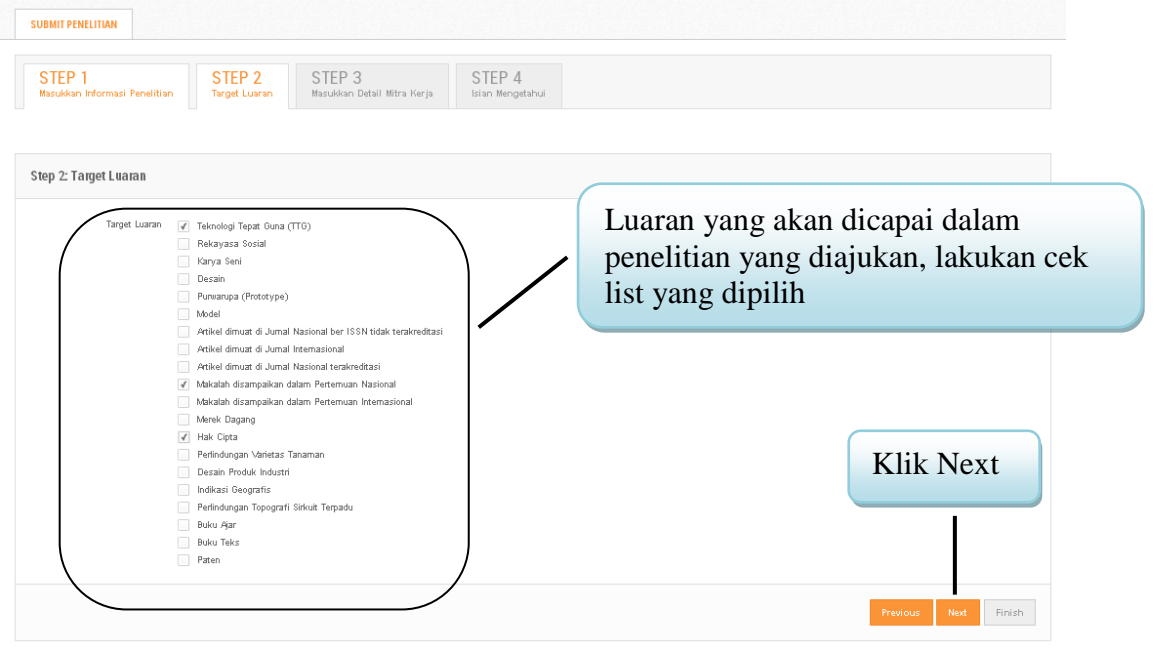

9. Step 3 berisi tentang informasi mitra kerja dalam penelitian dan pengabdian, bila tidak ada mitra kerja maka dikosongi.

| content below are loaded using        | inline data               |                                       |                            |                                                                               |
|---------------------------------------|---------------------------|---------------------------------------|----------------------------|-------------------------------------------------------------------------------|
| SUBMIT PENELITIAN                     |                           |                                       |                            |                                                                               |
| STEP 1<br>Masukkan Informasi Peneliti | m Target Luaran           | STEP 3<br>Masukkan Detail Mitra Kerja | STEP 4<br>Isian Mengetahui |                                                                               |
| Step 3: Isian Mitra Kerja             | jika Tidakada bolehskip.) |                                       | /                          | Masukkan data mitra kerja,<br>apabila tidak ada mitra kerja<br>maka dikosongi |
| Nama Mitra Ker                        |                           |                                       |                            |                                                                               |
| Nama Penanggung Jawa                  |                           | /                                     |                            |                                                                               |
| Alamat Mitra Ker                      | a                         |                                       |                            | Klik Next                                                                     |
|                                       |                           |                                       |                            | Previous Next Finish                                                          |

10. Step 4 berisi tentang informasi pejabat tingkat fakultas yang akan melakukan pengesahan proposal penelitian dan pengabdian.

| intent below are loaded using inli                             | ne data                                                                 |                            |                                                        |
|----------------------------------------------------------------|-------------------------------------------------------------------------|----------------------------|--------------------------------------------------------|
| STEP 1<br>Masukkan Informasi Penelitian                        | STEP 2<br>Target Luaran Masukkan Detail Mitra Kerja                     | STEP 4<br>Isian Mengetahui |                                                        |
| tep 4: Isian yang Mengetal                                     | nui                                                                     |                            | Nama pejabat tingkat fakultas<br>yang akan mengesahkan |
| Nama Mengetahui<br>NIDN Mengetahui                             | Prof. Ir. ARI HANDONO RAMELAN M.Sc.(Hons), Ph.D.                        |                            | NIDN pejabat tingkat fakultas<br>yang akan mengesahkan |
| Jabatan Mengetahui<br>Jabatan Mengetahui<br>Jabatan Mengetahui | Dekan Fakultas MIPA<br>Itan pejabat tingkat fakulta<br>akan mengesahkan | s                          | Previous Next Finish Klik Fin                          |

►

Ket :

- Setelah step 1 sampai step 4 telah selesai klik finis, setlah step 4 akan dibawa ketab baru untuk mengisikan anggota penelitian.

11. Setelah diklik finish maka dosen akan muncul pemberitahuan, step selanjutnya adalah melakukan penambahan anggota penelitian atau anggota pengabdian.

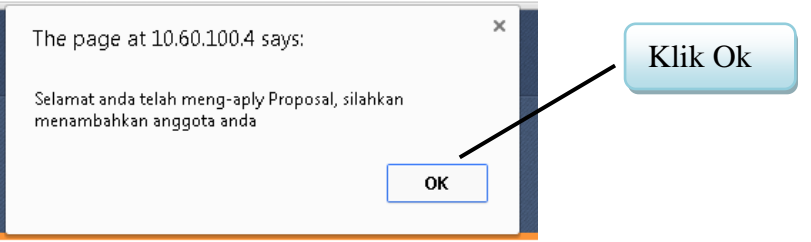

## Setelah klik ok akan muncul tampilan sebagai berikut :

|                                                                                                    |                                                                                                    |                                                                                                    |                          |   | 21 Jan 2014                                                                                          |
|----------------------------------------------------------------------------------------------------|----------------------------------------------------------------------------------------------------|----------------------------------------------------------------------------------------------------|--------------------------|---|----------------------------------------------------------------------------------------------------|
| <b>Fambah Anç</b><br><sup>udul Penelitian</sup>                                                                                                    | jgota                                                                                                    |                                                                                                    |                          |   |                                                                                                    |
| ANGGOTA PENELITI                                                                                                    | AN / PENGABDIAN                                                                                                    |                                                                                                    |                          |   | Masukan NIDN atau Nan<br>untuk pencarian anggota                                                     |
| AMBAH DOSEN ME                                                                                                    | NJADI ANGGOTA PENE                                                                                                    | LITIAN                                                                                                    |                          |   |                                                                                                    |
| Cari Dosen                                                                                                    | Silah                                                                                                    | kan Masukkan Nama / NIDN Dos                                                                                     | sen                      |   |                                                                                                    |
| Submit Button                                                                                                    |                                                                                                    |                                                                                                    |                          |   | mencari anggota                                                                                      |
| AFTAR ANGGOTA P                                                                                                    |                                                                                                    |                                                                                                    |                          |   |                                                                                                    |
|                                                                                                    | ENELITIAN                                                                                                    |                                                                                                    |                          |   |                                                                                                    |
| uk detail                                                                                                    | Silahkan Klik d                                                                                                    | isini untuk Selesai<br>anggota sebaş                                                                             | gi berikut :             |   |                                                                                                    |
| nggota<br>tuk detail<br>Anggota penelit<br>Ambah dosen me                                                                                            | Silahkan Klik d<br>pencarian<br>IAN / PENGABDIAN<br>NJADI ANGGOTA PENI                                                           | isini untuk Selesai<br>anggota sebaş<br>ELITIAN                                                                  | gi berikut :             |   | Masukan NIDN atau Nan<br>untuk pencarian anggota                                                     |
| nggota<br><b>tuk detail</b><br>ANGGOTA PENELIT<br>AMBAH DOSEN ME<br>Cari Dosen                                                                       | ENELITIAN<br>Silahkan Kiik d<br>pencarian<br>IAN / PENGABDIAN<br>INJADI ANGGOTA PENI                                             | anggota sebag                                                                                                    | gi berikut :             |   | Masukan NIDN atau Nan<br>untuk pencarian anggota<br>Masukan NIDN atau Nan                            |
| nggota<br>Ituk detail<br>ANGGOTA PENELIT<br>'AMBAH DOSEN ME<br>Cari Dosen<br>Submit Button                                                           | ENELITIAN<br>Silahkan Klik d<br>pencarian<br>IAN / PENGABDIAN<br>INJADI ANGGOTA PENI                                             | anggota sebag                                                                                                    | gi berikut :             |   | Masukan NIDN atau Nan<br>untuk pencarian anggota<br>Masukan NIDN atau Nan<br>untuk pencarian anggota |
| nggota<br>tuk detail<br>ANGGOTA PENELIT<br>AMBAH DOSEN ME<br>Cari Dosen<br>Submit Button<br>record(s) found!                                         | ENELITIAN<br>Silankan Klik d<br>pencarian<br>IAN / PENGABDIAN<br>INJADI ANGGOTA PENI<br>Rudi                                     | anggota sebag<br>eLITIAN<br>hartono<br>Hasil pe                                                                  | gi berikut :             |   | Masukan NIDN atau Nan<br>untuk pencarian anggota<br>Masukan NIDN atau Nan<br>untuk pencarian anggota |
| nggota<br>ANGGOTA PENELIT<br>TAMBAH DOSEN ME<br>Cari Dosen<br>Submit Button<br>record(s) found!<br>Show 10 • entr                                    | ENELITIAN<br>Silankan Klik d<br>pencarian<br>IAN / PENGABDIAN<br>INJADI ANGGOTA PENI<br>Rudi                                     | anggota sebag<br>eLITIAN<br>hartono<br>Hasil pe                                                                  | gi berikut :<br>encarian |   | Masukan NIDN atau Nan<br>untuk pencarian anggota<br>Masukan NIDN atau Nan<br>untuk pencarian anggota |
| nggota<br>Ltuk detail<br>ANGGOTA PENELIT<br>TAMBAH DOSEN ME<br>Cari Dosen<br>Submit Button<br>record(s) found!<br>Show 10 • entr<br>Nama Dosen       | ENELITIAN<br>Silankan Klik d<br>pencarian<br>IAN / PENGABDIAN<br>INJADI ANGGOTA PENI<br>Rudi                                     | anggota sebas<br>anggota sebas<br>ELITIAN<br>Ihartono<br>Hasil pe                                                | gi berikut :<br>encarian | 2 | Masukan NIDN atau Nan<br>untuk pencarian anggota<br>Masukan NIDN atau Nan<br>untuk pencarian anggota |
| ANGGOTA PENELIT                                                                                                    | ENELITIAN<br>Silahkan Klik d<br>Dencarian<br>IAN / PENGABDIAN<br>NJADI ANGGOTA PENI<br>Rud                                       | anggota sebag<br>eLITIAN<br>hartono<br>Hasil pe                                                                  | gi berikut :<br>encarian | 4 | Masukan NIDN atau Nan<br>untuk pencarian anggota<br>Masukan NIDN atau Nan<br>untuk pencarian anggota |
| ANGGOTA PENELIT ANGGOTA PENELIT IAMBAH DOSEN ME Cari Dosen Cari Dosen Cari Dosen Irecord(s) found! Show 10 • entr Nama Dosen Rudi Hartono Nama Dosen | ENELITIAN<br>Silankan Klik d<br>pencarian<br>IAN / PENGABDIAN<br>IAN / PENGABDIAN<br>IAN / PENGABDIAN<br>IAN / PENGABDIAN<br>Rud | Anggota sebag<br>anggota sebag<br>ELITIAN<br>Ihartono<br>Hasil pe<br>Jurusan<br>D3 TEKNIK INFORMATIKA<br>Jurusan | gi berikut :<br>encarian |   | Masukan NIDN atau Nan<br>untuk pencarian anggota<br>Masukan NIDN atau Nan<br>untuk pencarian anggota |

►

Ket :

- Anggota yang dapat dimasukkan dalam penelitian atau pengabdian adalah dosendosen yang telah masuk dalam grup riset.
- 12. Hasil penambahan anggota dalam proposal penelitian dan pengandian sebagai berikut.

| Cari Dosen         | Silahkan Ma             | isukkan Nama / NIDN Do | sen                                  |                             |
|--------------------|-------------------------|------------------------|--------------------------------------|-----------------------------|
| Submit Button      |                         |                        |                                      |                             |
| Add Anggota Sukses |                         |                        |                                      |                             |
|                    |                         |                        |                                      | Apabila penambahan          |
| DAFTAK ANGGUTA PEN | IELITIAN                |                        |                                      | anggota sudah selesai, klik |
| Anggota            | Anggota 1               |                        |                                      |                             |
|                    | -                       | Nama Dosen             | : Rudi Hartono                       |                             |
|                    |                         | NIDN                   | : 9906008078                         |                             |
|                    |                         | Group Riset            | : SISTEM INFORMASI<br>Delete anggota |                             |
|                    | Anggota 2               |                        |                                      |                             |
|                    |                         | Nama Dosen             | : Agus Purnomo                       |                             |
|                    | ( <u>e</u> )            | NIDN                   | : 9906002096                         |                             |
|                    | - W                     | Group Riset            | Delete anggota                       |                             |
|                    | Silahkan Klik disini ur | tuk Selesai            |                                      |                             |

13. Setelah tahap pemilihan anggota, dosen akan dibawa ke menu status penelitian atau pengabdian.

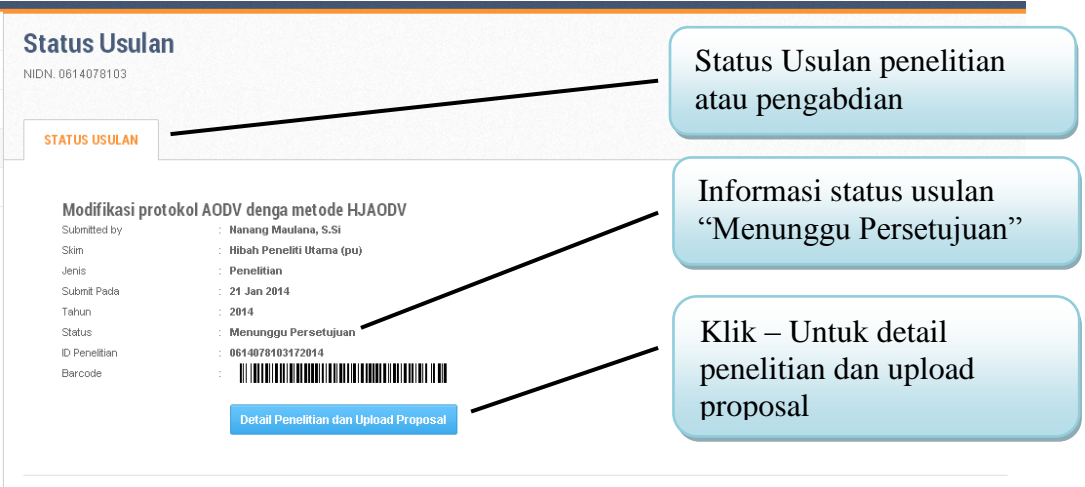

14. Setelah klik detail penelitian dan upload proposal akan muncul sebagai berikut, detail tentang penelitian.

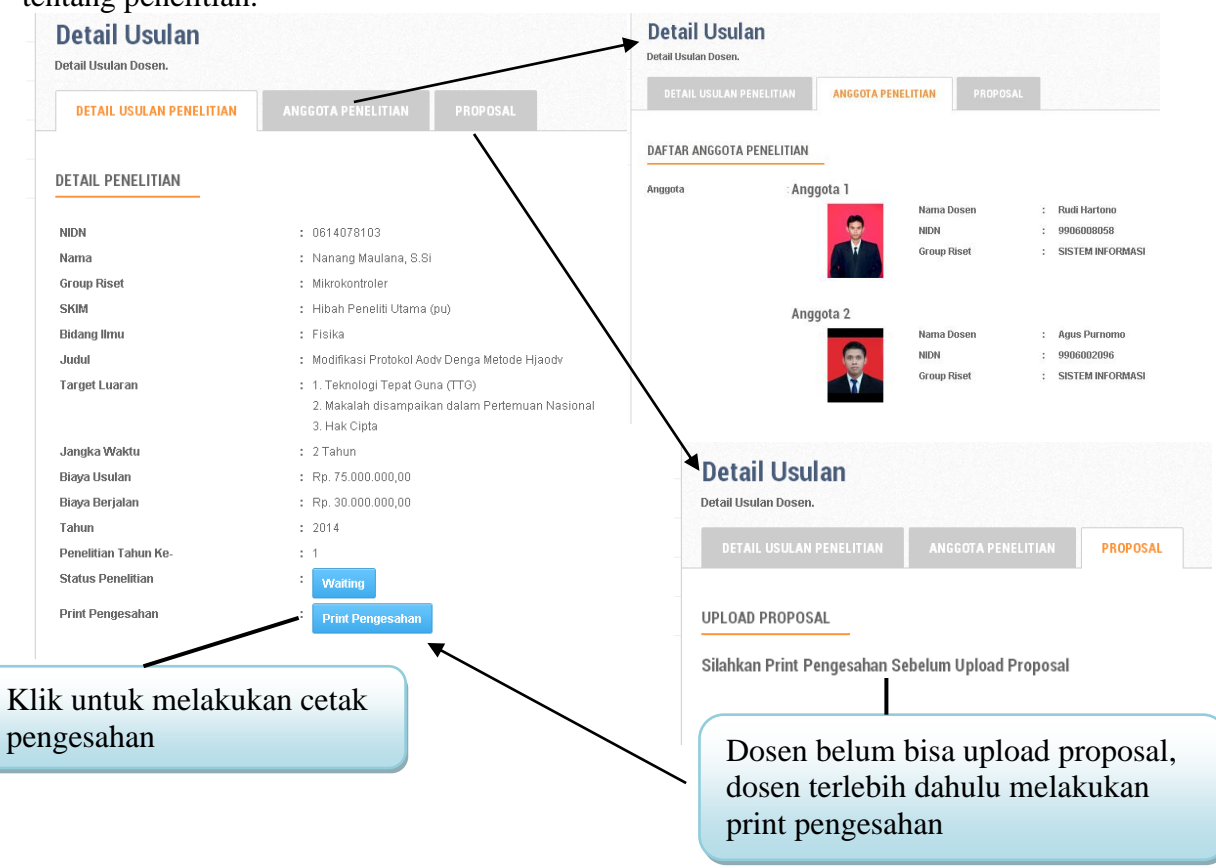

15. Ketika dosen melakukan pencetaan pengesahan akan tampil sebagai berikut.

| н                                                                                                    | ALAMAN PENGESA                                                                                                    | HAN                                                                                     |  |
|----------------------------------------------------------------------------------------------------|----------------------------------------------------------------------------------------------------|-----------------------------------------------------------------------------------------|--|
| I                                                                                                    | No. Reg:                                                                                                    |                                                                                         |  |
| Judul Penelitian<br>Bidang Ilmu / Group<br>SKIM                                                                                                    | : Modifikasi Protokol A<br>: Mikrokontroler<br>: HIBAH PENELITI UT                                                                                          | odv Denga Metode Hjaodv<br>'AMA (PU)                                                    |  |
| Ketua Penelitian<br>A. Nama Ketua<br>B. NDM<br>C. Jabatan Fungsional<br>D. Program Studi<br>E. Nomor HP<br>F. Email<br>Anggota Penelitian<br>1. Nama / NDN / Group Riset<br>2. Nama / NDN / Group Riset<br>Institusi Mitra<br>Nama Institusi Mitra<br>Alarnat Institusi Mitra<br>Alarnat Institusi Mitra<br>Alarnat Institusi Mitra<br>Penenggong Jawab<br>Lama Penelitian Keseluruhan<br>Bisiya Tahun Berjalan | Nanang Maulana, S.     0614079103     Auisen Ahli     D 3TEXNIK INFORM     061804561038     nanangsuratman@m     Rudi Hartono / 9906     Agus Purnomo / 990 | SI<br>ATIKA<br>Japa uma ac ki<br>Opeoocs<br>Beooc2596                                   |  |
| Mengetahu<br>Dekan Fakultas<br>(Prof. Ir. ARI HANDONO RAMELL<br>NION, 00232                                                                                                    | l,<br>MIPA<br>AN M.Sc.(Hons), Ph.D.)<br>103                                                                                                    | Surakarta, 21 Jan 2014<br>Ketua Peneliti<br>( Nanang Maulana, S.Si )<br>NIDN.0614078103 |  |
| MUN, MCS2                                                                                                    | Menyetujul,<br>Ketua LPPM,<br>Prof. Dr. Ir. Darsono, M.<br>NIDN. 0011066606                                                                                 | NILINUUS IAU/a IUS                                                                      |  |

Halaman pengesahan ini silahkan di cetak, dan beri tanda tangan pejabat yang berwenang kemudian scan masukkan dalam file proposal yang akan di upload dalam sistem ini

16. Setelah melakukan cetak pengesahan maka link upload proposal pengajuan penelitian atau pengabdian akan aktif.

| eearch and Innovation Service 1103                                                                                                    | Enter keyword(s)     | ٩        | Nanang Maulana, S.Si 👙                                                                                                    |
|----------------------------------------------------------------------------------------------------|----------------------|----------|----------------------------------------------------------------------------------------------------|
|                                                                                                    |                      |          | TODAY YEAR<br>21 Jan 2014                                                                                                    |
| Detail Usulan<br>Detail Usulan Dosen.<br>DETAIL USULAN PENELITIA<br>UPLOAD PROPOSAL<br>Harus diupload pada 06 Feb 20'<br>"jika pengumpulan Proposal leb | N ANGGOTA PENELITIAN | PROPOSAL | Informasi batas akhir upload<br>proposal, Apabila sudah<br>melebihi batas yang<br>ditentukan maka link upload<br>akan non-aktif |
| Form Upload Proposal No file selected Choose File "file dengan format.pdf "Max File 5Mb                                                                 | Submit               |          | Link upload proposal (file format pdf)                                                                                          |

17. Apabila dosen yang bersangkutan telah melakukan upload proposal maka akan tampil sebagai berikut.

| Detail Usulan<br>Detail Usulan Dosen.                                                                                                    |                                                                                                    | Informasi upload proposal                          |
|----------------------------------------------------------------------------------------------------|----------------------------------------------------------------------------------------------------|----------------------------------------------------|
| DETAIL USULAN PENELITIAN                                                                                                    | ANGGOTA PENELITIAN PROPOSAL                                                                                                    |                                                    |
| UPLOAD PROPOSAL                                                                                                    | roposal pada tanggal 21 Jan 2014.<br>Kilik diaini                                                                                                    | Cetak bukti upload proposal<br>untuk bukti ke lppm |
|                                                                                                    | Bukti Upload Proposal<br>No. Reg:                                                                                                    |                                                    |
| Judul Penelitian<br>Bidang Ilmur / Group<br>SKIM Penelitian<br>A. Nama Ketua<br>B. NICh<br>C. Jabatan Fungaional<br>D. Program Stud<br>E. Nomor HP<br>E. Fonal | Moutfikasi Protokot Aco'v Denga Metode Hjaodv     Mikurkontroler     Habah Penelli Ulama (pu)     Nanang Maulana, S.Si     0614076103     Asiaten ANi     D3 TEVNIK NOPOMATIKA     0614045103     asamarumatimatima una ar M |                                                    |
| Anggota Penelitian (1)<br>A. Nama<br>B. NIDN<br>Anggota Penelitian (2)<br>A. Nama<br>B. NIDN                                                                   | Rud Hartono     sossoootse     Agus Purnomo     sossoootse                                                                                                    |                                                    |
| Lama Penelitian Keseluruhan<br>Penelitan Tahun Ke-<br>Biaya Penelitian Keseluruhan<br>Biaya Tahun Berjalan                                                     | : 2 Tahun<br>: 1<br>: Rp. 75.000.000,00<br>: Rp.30.000.000,00                                                                                                    |                                                    |
| Mengetahu<br>Petugas LPP                                                                                                    | M Surakara, 21 Jan 2014<br>Ketua Peneliti<br>(Nanang Mudana, 5,5i )<br>NIDA 0614075103                                                                                                    |                                                    |

18. Sampai disini proses pengajuan proposal telah selesai tinggal menunggu evaluasi dari reviewer (Diterima / Ditolak)